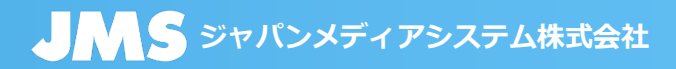

## ■LiveOnへの入室(Internet Explorerの場合)

⑥「LiveOnのインストール」より「Downloader」のインストール完了後、保険のご相談ページに戻っていただき、「オンライン相談専用入口」をクリックします。

Now Loading…」の画面が表示された後、

⑧プログラムのダウンロードが自動で開始されます。

⑨プログラムのダウンロードが終了すると「オペレーターを呼び出し中です」の画面が表示されます。

⑩オペレーター側で応答すれば、入室完了です。

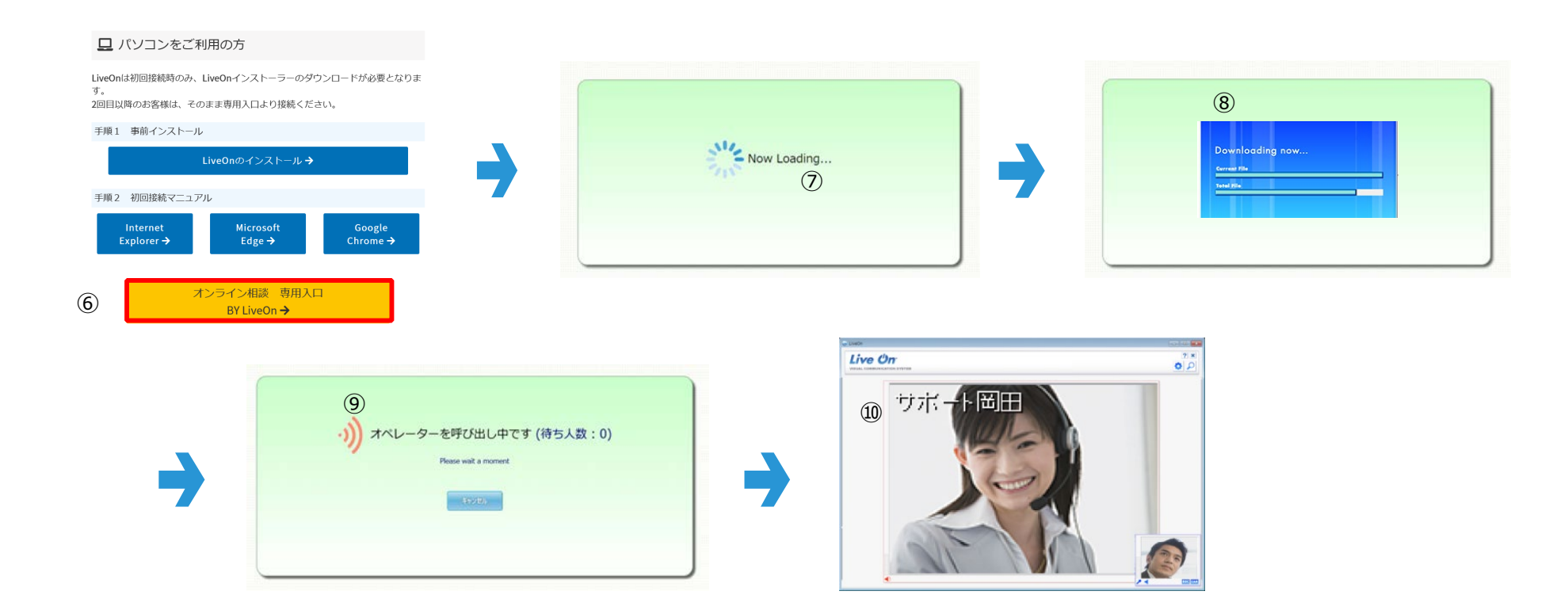